# Алгоритм прохождения регистрации для внешних пользователей

## **Вышка** Digital

Национальный исследовательский университет «Высшая школа экономики» Конкурс на замещение должностей профессорско-преподавательского состава

EN 🗵

### Добро пожаловать!

Для участия в конкурсе на замещение должностей профессорско-преподавательского состава Вам необходима учетная запись в едином личном кабинете НИУ ВШЭ. Вы можете получить ее, пройдя простую регистрацию, после чего Вы сможете перейти к авторизации и началу заполнения конкурсной анкеты. После завершения регистрации вернитесь на эту страницу, и Вы сможете перейти к авторизации и к началу заполнения конкурсной анкеты.

Если у Вас уже есть учетная запись, Вы можете сразу перейти к авторизации и к началу заполнения конкурсной анкеты.

#### Авторизация

#### 🖍 Регистрация

Шаг 1. Начать регистрацию

## Шаг **2.** Нажимаем «Зарегистрироваться»

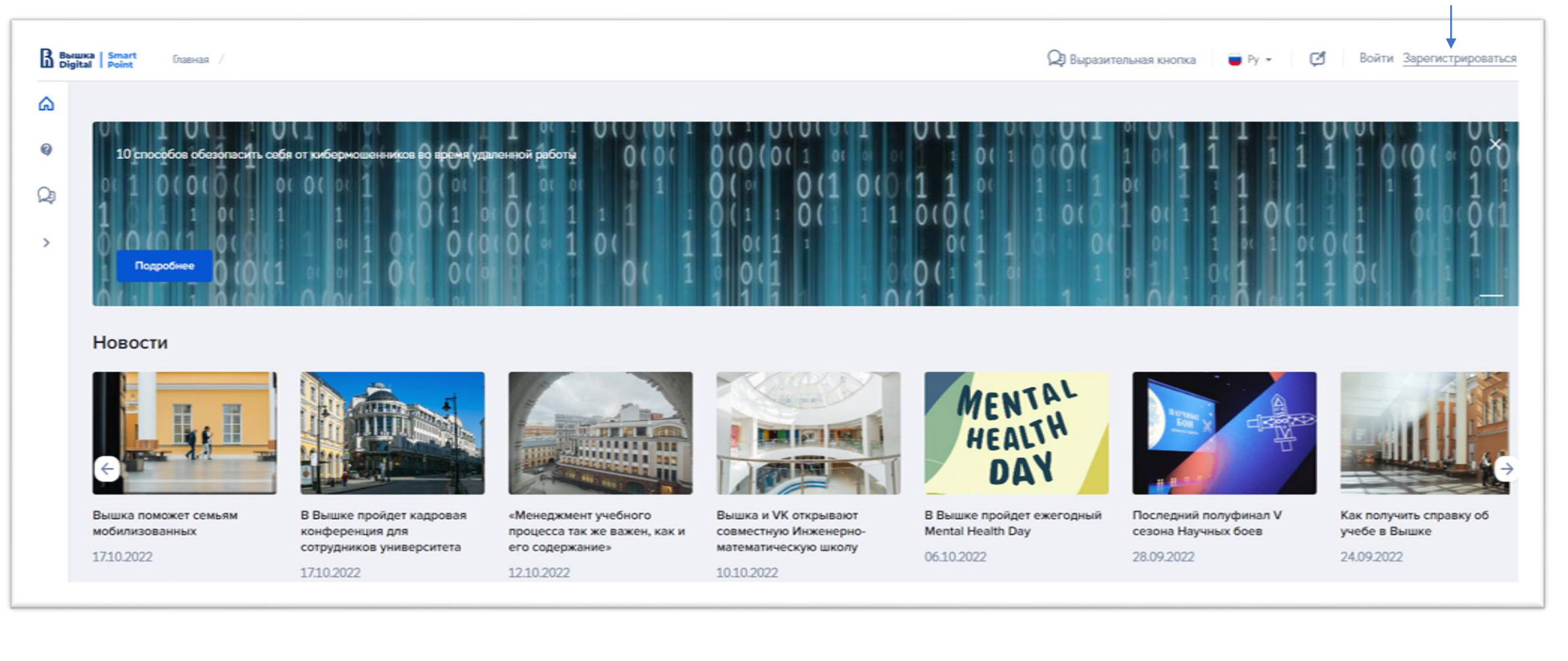

## Шаг **3.** Внести персональные данные

| Регистрация                                           |                               |                             |     |                                               |
|-------------------------------------------------------|-------------------------------|-----------------------------|-----|-----------------------------------------------|
| (1)<br>сональные<br>данные                            | 2<br>Подтверждение<br>email   | 3<br>Подтвержде<br>телефони | ние |                                               |
| Email *                                               |                               |                             |     |                                               |
| ivanov@mail.ru                                        |                               |                             | •   | Введите активную электронную почту            |
| Фамилия *                                             |                               |                             |     |                                               |
| Иванов                                                |                               |                             |     |                                               |
| Имя *                                                 |                               |                             |     |                                               |
| Иван                                                  |                               |                             |     |                                               |
| Отчество (при наличии)                                |                               |                             |     |                                               |
| Иванович                                              |                               |                             |     |                                               |
| Дата рождения (ДД.ММ.Г                                | •(111)                        |                             |     |                                               |
| 18.08.1988                                            |                               |                             |     |                                               |
| Пол *                                                 |                               |                             |     |                                               |
| Мужской                                               |                               | ~                           |     |                                               |
| Гражданство *                                         |                               |                             |     |                                               |
| Россия                                                |                               | ~                           |     |                                               |
| Я даю своё согласие на обработку персональных даннных |                               |                             |     | Подтвердите согласие на обработку персональны |
| Я подтверждаю досто                                   | верность предоставленных данн | ных                         |     | данных и достоверность предоставленных данных |
|                                                       |                               |                             |     |                                               |
| Патео                                                 |                               |                             | -   | Нажимаем «Далее»                              |
| Далее                                                 |                               |                             |     |                                               |

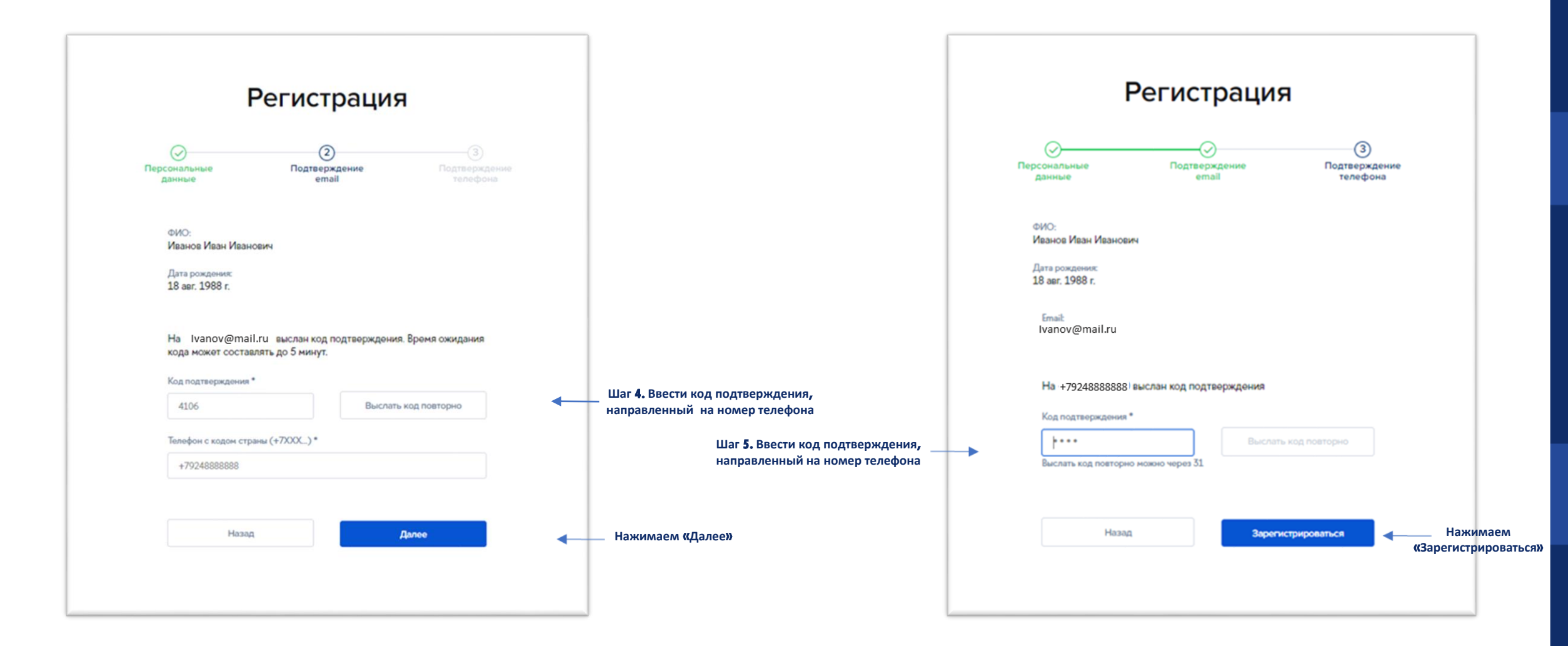

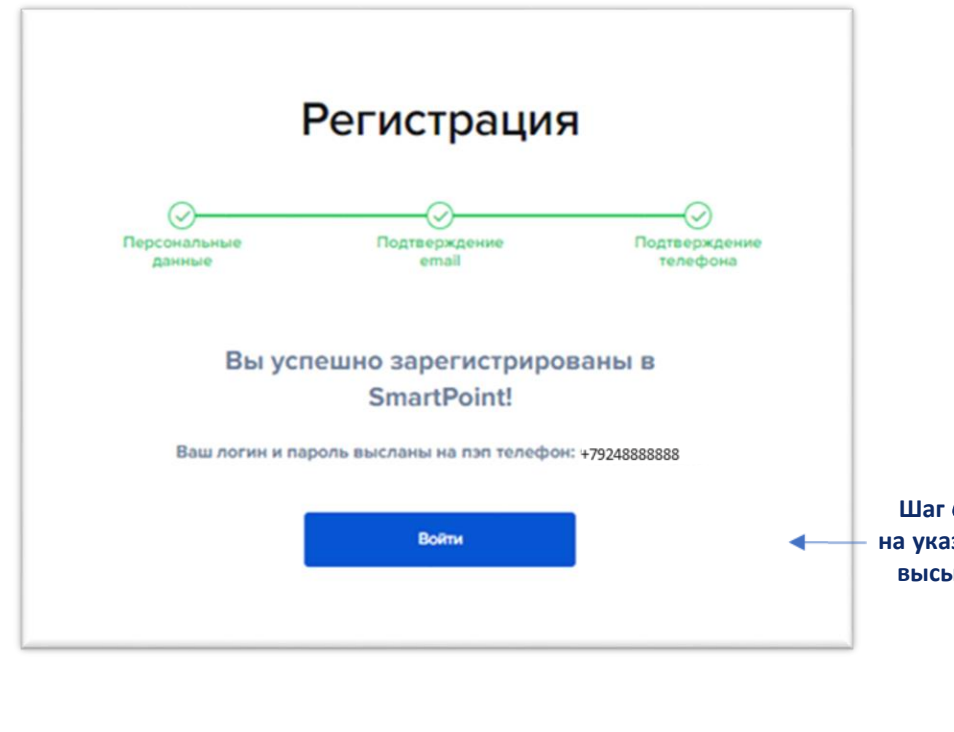

Шаг **6.** Нажимаем «Войти», — на указанный номер телефона высылается логин и пароль

Шаг 7. Возвращаемся на

страницу конкурса и проходим авторизацию Вышка Digital Национальный исследовательский университет «Высшая школа экономики» Конкурс на замещение должностей профессорско-преподавательского состава

EN 🗟

🖍 Регистрация

#### Добро пожаловать!

Для участия в конкурсе на замещение должностей профессорско-преподавательского состава Вам необходима учетная запись в едином личном кабинете НИУ ВШЭ. Вы можете получить ее, пройдя простую регистрацию, после чего Вы сможете перейти к авторизации и началу заполнения конкурсной анкеты. После завершения регистрации вернитесь на эту страницу, и Вы сможете перейти к авторизации и к началу заполнения конкурсной анкеты.

Если у Вас уже есть учетная запись, Вы можете сразу перейти к авторизации и к началу заполнения конкурсной анкеты.

Авторизация